## CARSI 资源用户访问流程 (IEEE 版)

## 访问方式一:

访问方式一: 点击 这里, 跳转至"浙江大学统一身份认证"页面, 认证通过后即可访问数据库。

## 访问方式二:

输入网址: https://ieeexplore.ieee.org/

1、选择首页上方的"Institutional Sign In"后,点击右侧"Shibboleth"。

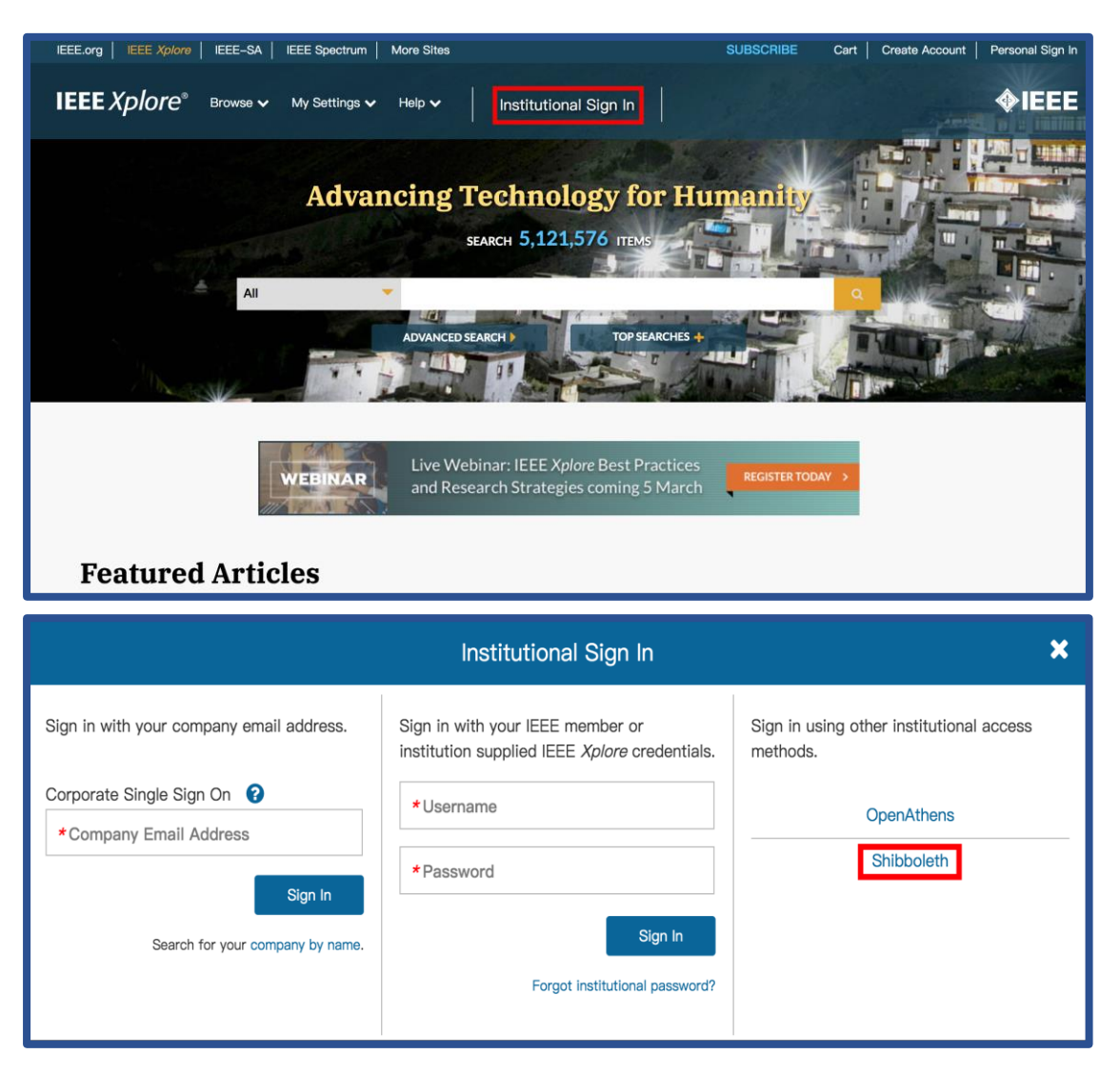

2、在检索框内输入学校英文名称 (Zhejiang University) 进行检索。

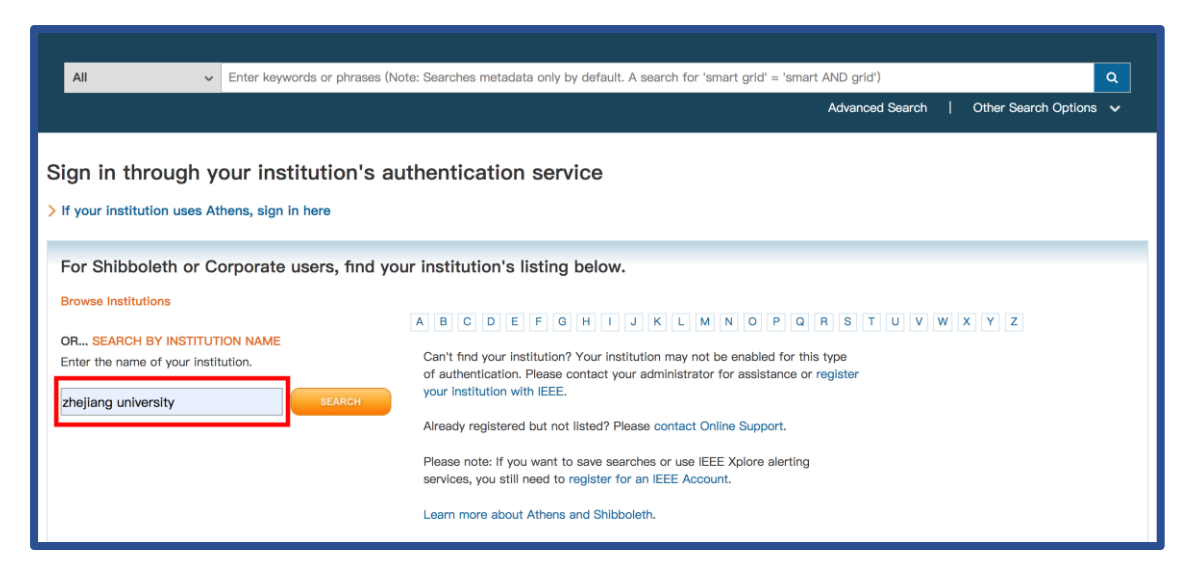

3、点击检索结果中出现的浙江大学(Zhejiang University)全称的链接。

| > If your Institution uses Athens, sign in here                                                                                                    |                                                                                                    |  |
|----------------------------------------------------------------------------------------------------|----------------------------------------------------------------------------------------------------|--|
| For Shibboleth or Corporate users, find y<br>Browse Institutions<br>OR SEARCH BY INSTITUTION NAME<br>Enter the name of your institution.<br>Izhejiang university | Our institution's listing below.         A B C D E F G H I J K L M N O P Q R S T U V W X Y Z         Can't find your institution? Your institution may not be enabled for this type of authentication. Please contact your administrator for assistance or register your institution with IEEE.         Already registered but not listed? Please contact Online Support.         Please note: If you want to save searches or use IEEE Xplore alerting services, you still need to register for an IEEE Account.         Learn more about Athens and Shibboleth. |  |
| 2 Results Returned in zhejiang university Zhejiang University of Technology Zhejiang University                                                                  |                                                                                                    |  |

## 浙江大学国际联合学院(海宁国际校区)

4、跳转至 INTL ID 登录界面,使用 INTL ID 认证通过后即可访问数据库。

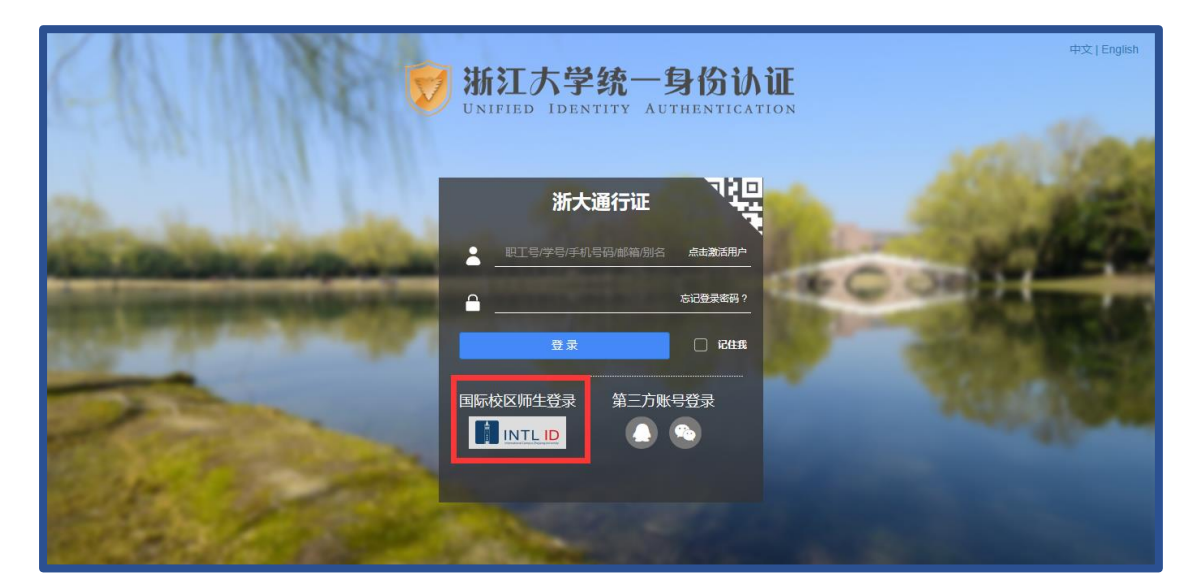

| INTERNATIONAL CAMPUS<br>ZHEJIANG UNIVERSITY<br>浙江大学国际联合学院                                                              |
|----------------------------------------------------------------------------------------------------|
| 使用你的组织帐户登录                                                                                                    |
| someone@example.com                                                                                                    |
| 密码<br>登录                                                                                                    |
| Please login with your INTL ID,If you have<br>problems logging in, email its.intl@zju.edu.cn or<br>call 0571-87572669. |

4、验证成功后就进入 IEEE。

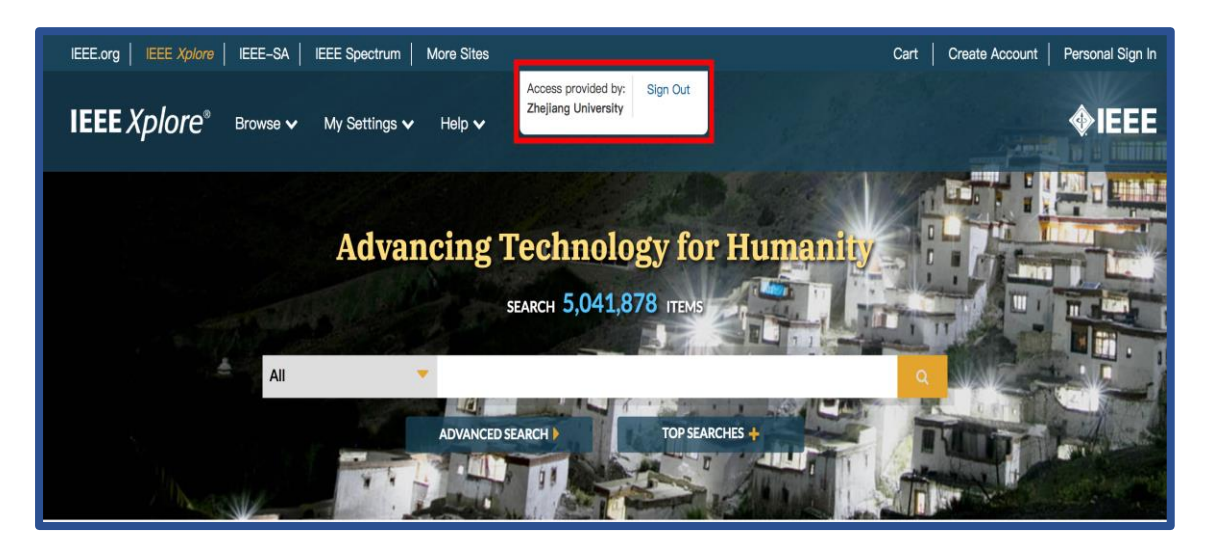